## To register for Learn to Play, visit www.learntoplay.nhl.com/jets

Enter the promo code for your child's school and click "Show Events"

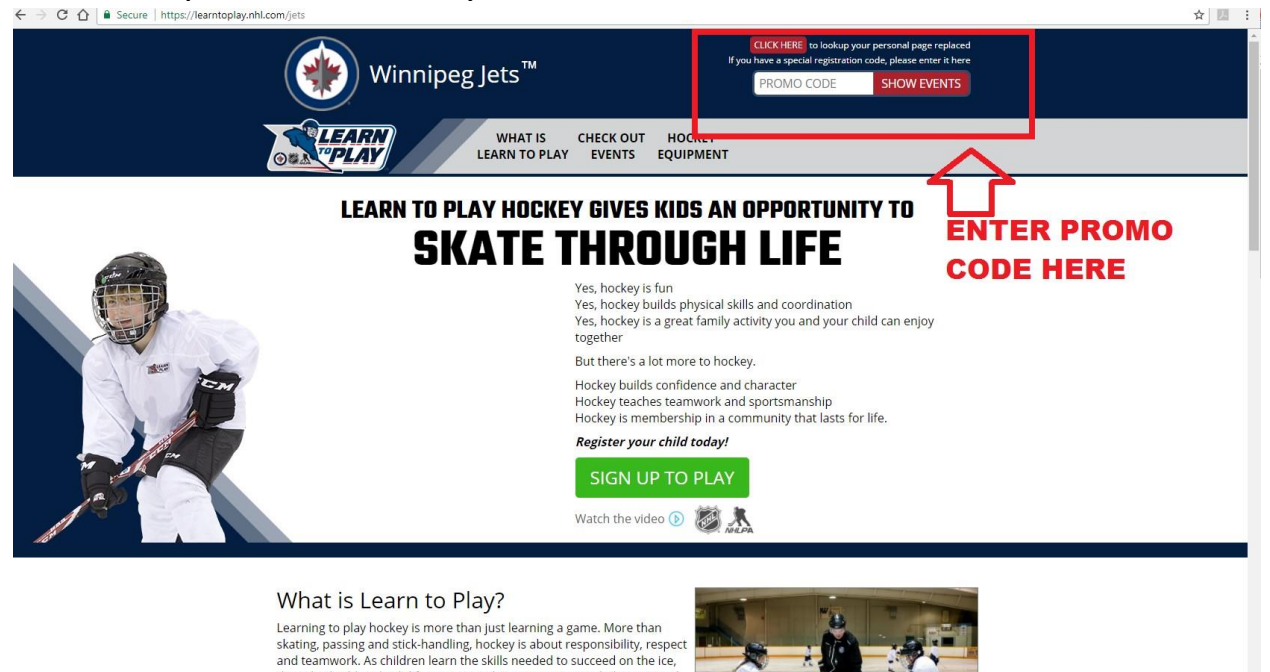

After entering the promo code for your school and clicking "Show events", scroll

down to the bottom of the screen and click <u>"Play"</u>

they also build and solidify important character traits needed to succeed off the ice. With that in mind, the Learn to Play initiative was developed jointly by the National Hockey League and the National Hockey League Player's Association to offer more families a character or evidence.

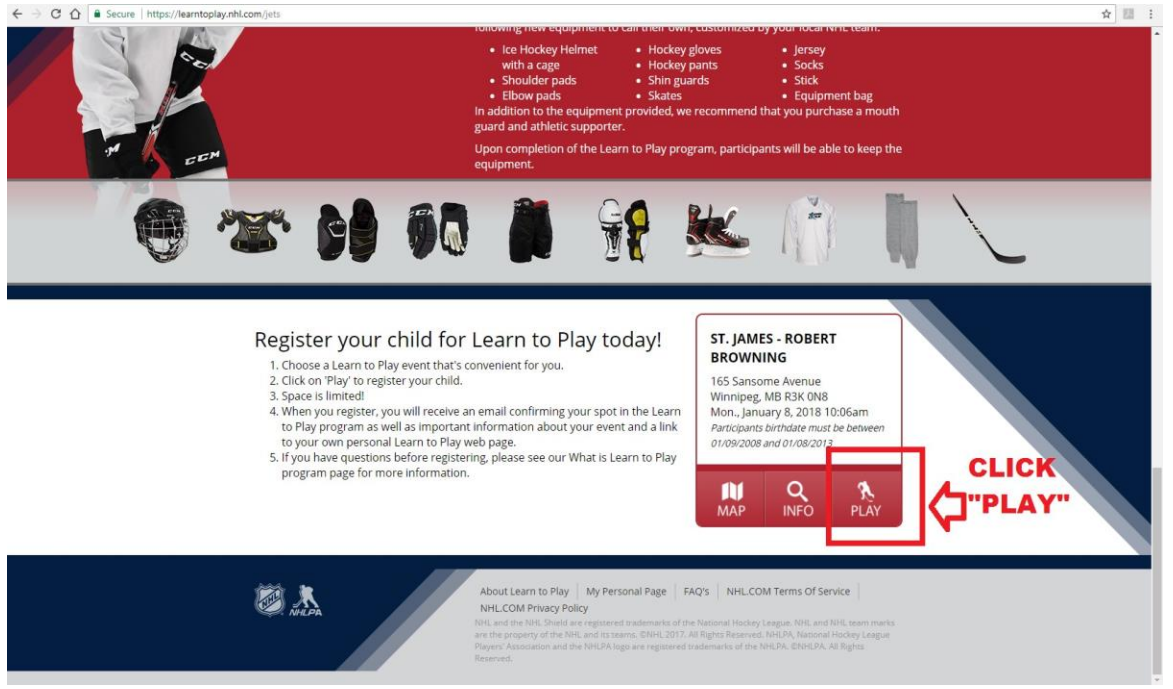

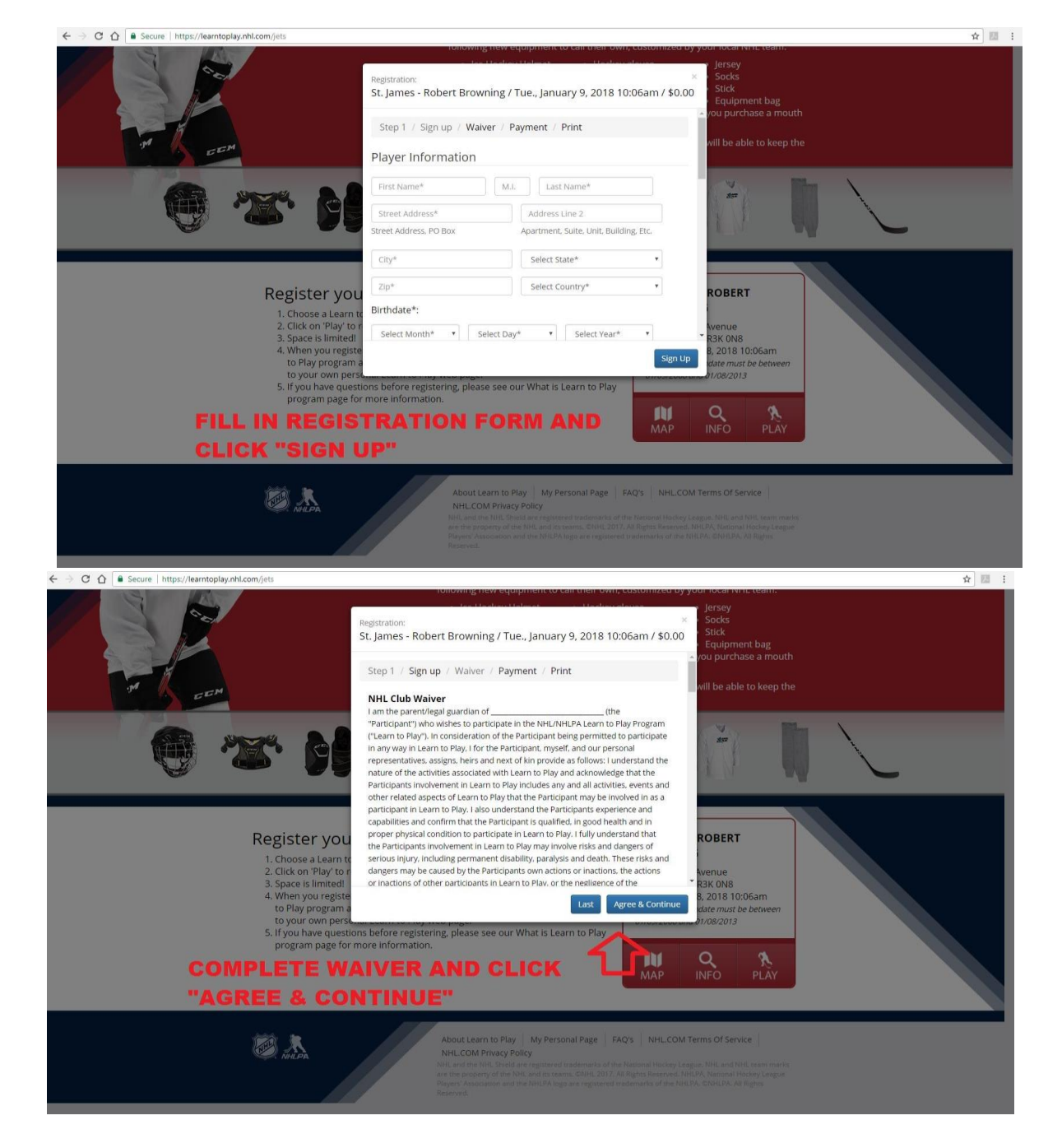

\*\* Be sure to click <u>"Sign Up"</u> on the registration page and <u>"Agree and Continue"</u> on the waiver page or the registration will not be submitted. If you click outside of the registration/waiver pop-up boxes, the box will disappear. Simply click the "Play" button at the bottom of the screen again and the registration will reappear for completion.

Registration is now complete! A confirmation email will be sent to you. If you do not receive a confirmation email within 1 hour of registration, please submit the registration again. If the registration needs to be edited contact jkurtz@tnse.com